## 【My Library からの館外貸出・申込方法】

(1) My Library ログイン

ログインURL: <u>https://www.tku.ac.jp/library/login.php</u>

•TKU ポータルの ID&パスワードでログインしてください。

(2) オンラインレファレンス

①「新規レファレンス依頼」リンクを押す

|                                         |                                         |                                    |                                | 。トップへ戻る                  |
|-----------------------------------------|-----------------------------------------|------------------------------------|--------------------------------|--------------------------|
|                                         |                                         |                                    |                                | -1.22.44                 |
| オンライ                                    | ンレファレンス(文献調査な                           | :どの依頼)                             | ▶オンラインレファレ                     | >ンスについて                  |
|                                         |                                         |                                    |                                |                          |
| 管理No.                                   | レファレンス種別                                | 件名                                 | 依頼日                            | 回答日                      |
| $\bigtriangleup \cdot \bigtriangledown$ | $\bigtriangleup \cdot \bigtriangledown$ | $\triangle \cdot \bigtriangledown$ | $\triangle \cdot \blacksquare$ | $\triangle \cdot \nabla$ |
| 72                                      | その他                                     | ▶レポートの書き方                          | 2018/10/26                     | 2018/10/26               |
| 71                                      | 他大学紹介                                   | ▶ OO大学紹介状                          | 2018/10/25                     | 2018/10/26               |
|                                         | 1                                       | <u>新規レファレンス 依頼</u> 公開されたレ          | ・ファレンスDBを見る                    | ▲トップへ戻る                  |
|                                         |                                         |                                    | b                              | 投書について                   |

### ②「実行」を押す

| 😻 Tokyo Keizai University Library OPAC                                |                |
|-----------------------------------------------------------------------|----------------|
| ●図書舘HP ● T A C 横断検索 ● CiNii Articles ● TKU Article Linker ● モバイル板OPAC | ② 履歴表示 ● 履歴クリア |
| TOP   詳細検索   ブラウズ   ジャーナルAtoZ   データベース                                | MyLibrary      |
| クイックサーチ 検索語を入力してください                                                  | ーチとは?          |
| Welcome!東経子さん                                                         |                |
| ? もし東経子さんでない場合はこちらから再ログイン ▶ログイン<br>? ログアウトする場合はこちらから ▶ログアウト           |                |
| ▶ MyLibrary → レファレンス                                                  |                |
| レファレンス・ガイダンス                                                          |                |
| レファレンスカウンターにてご相談くだ→ 月 - 金: 9:00 - 17:00<br>さい                         |                |
| 電話による相談は受け付けておりません→<br>オンラインレファレンスを申し込む→ 実行 キャンセル                     |                |
| 個人情報の扱い   推奨ブラウザ   図書館案内   媒体アイコンについて   RSSについて                       |                |

③「レファレンスの種別」は「その他」を選び、「件名」および「内容」を下記のとおり入力する

| rary OPAC                                                                                                    |                                                                                                    |                                                                                                    |
|----------------------------------------------------------------------------------------------------|----------------------------------------------------------------------------------------------------|----------------------------------------------------------------------------------------------------|
| rticles 📀 TKU Article Linker 📀 モバイル版                                                                                                    | OPAC                                                                                                    | ● 履歴表示 ● 履歴クリア                                                                                                    |
| AtoZ   データベース                                                                                                    |                                                                                                    | MyLibrary                                                                                                    |
| ーチ 検索語を入力してください                                                                                                    | • クイックサーチとは?                                                                                                    |                                                                                                    |
|                                                                                                    |                                                                                                    |                                                                                                    |
| omedon of Pedon of Pedon of |                                                                                                    |                                                                                                    |
|                                                                                                    |                                                                                                    |                                                                                                    |
|                                                                                                    | ▶オン∃                                                                                                    | うインレファレンスについて                                                                                                    |
| 正します。                                                                                                    |                                                                                                    |                                                                                                    |
|                                                                                                    |                                                                                                    | ▶次ヘ>>                                                                                                    |
| :その他                                                                                                    |                                                                                                    |                                                                                                    |
| <ul> <li>送書面またの面が見いせご</li> <li>(図書館の本(2冊)を館外貸出してください。</li> <li>書名①: int&lt;クリエイティビティ:情報と生い<br/>https://opac.tku.ac.jp/detall?</li> <li>bhd=1000387766ind=1000528403</li> <li>書名②: 動物と機械の冷離れて</li> <li>https://opac.tku.ac.jp/detall?</li> <li>bbid=10003683596ind=1000529900</li> <li>送り先:〒100-0001 東京都orñao問1-2-3<br/>電話留号:090-1234-5678</li> </ul>                                                                                                    | 本<br>赤とテクノロジーと。<br>3                                                                                                    |                                                                                                    |
|                                                                                                    | rary OPAC<br>rtides ●TKU Article Linker ●モバイル線<br>Atoz   デークペース  <br>・<br>・<br>・<br>・<br>・<br>・<br>こ<br>の<br>一<br>の<br>、<br>の<br>一<br>の<br>、<br>の<br>、<br>、<br>の<br>、<br>の<br>、<br>、<br>の<br>、<br>の<br>、<br>の<br>、<br>の<br>、<br>の<br>、<br>、<br>の<br>、<br>の<br>、<br>、<br>、<br>の<br>、<br>の<br>、<br>、<br>、<br>、<br>の<br>、<br>、<br>、<br>の<br>、<br>の<br>、<br>の<br>、<br>、<br>、<br>、<br>の<br>、<br>の<br>、<br>、<br>、<br>、<br>、<br>の<br>、<br>、<br>、<br>、<br>、<br>、<br>、<br>、<br>の<br>、<br>、<br>、<br>、<br>、<br>の<br>、<br>の<br>、<br>、<br>、<br>、<br>、<br>、<br>、<br>、<br>、<br>、<br>、<br>、<br>、 | rang OPAC<br>ratide ●TKU Artide Linker ●モバイル&OPAC<br>AtoZ   データペース  <br>ーチ 検索語を入力してください ● クイックサーチとは?<br>BTEDグイン トログイン<br>トログアウト<br>・ログアウト<br>・ログアウト<br>・オンモ<br>正します.<br>: ②言館資料の盛外資出甲込 ×<br>:: ②言館資料の盛外資出甲込 ×<br>:: ②言館の座々 (2冊) を館外盤してください。<br>常名(0): エックリエ(ティ マ・K型・C ださい。<br>常名(0): エックリエ(ティ マ・K型・C ださい。<br>常名(0): エックリエ(ティ マ・K型・C ださい。<br>常名(0): エックリエ(ティ マ・K型・C ださい。<br>常名(0): 500 - 500 - 500 |

#### レファレンスの種別:「その他」

- 件名:「図書館資料の館外貸出申込」
- 内容:・借り出したい図書の冊数
  - ・借り出したい図書の書名
  - ・借り出したい図書のパーマリンク(※p.3参照)
- パーマリンクの例) <a href="https://opac.tku.ac.jp/detail?bbid=1000368359&hid=1000529980">https://opac.tku.ac.jp/detail?bbid=1000368359&hid=1000529980</a>
  - ・借り出したい図書の送り先(住所,電話番号)

☆送り先は必ず記入してください。(原則、本人または保護者住所です)

⇒ 上記の入力が終わったら、最下部の「確認」ボタンを押す

|        |                                         |                                                                                                    | ~                 |
|--------|-----------------------------------------|----------------------------------------------------------------------------------------------------|-------------------|
|        |                                         | 確 認                                                                                                    |                   |
|        | ラウサ                                     | - 図書館案内   媒体アイコンについて   RSSについて                                                                                                    |                   |
| ④入力内容の | 最終確認                                    |                                                                                                    |                   |
| 入力内容の  | 最終確認を行い、                                | 間違いがなければ「実行」ボタンを押す                                                                                                    |                   |
|        | Welcome!東経子さん                           |                                                                                                    |                   |
|        | ? もし東経子さんでない場合はこちら<br>? ログアウトする場合はこちらから | から再ログイン > ログイン<br>> ログアウト                                                                                                    |                   |
|        | ▶ MyLibrary → レファレンス                    |                                                                                                    |                   |
|        | レファレンス依頼 確認                             |                                                                                                    | ▶ オンラインレファレンスについて |
|        | 以下の内容にレファ                               | レンス依頼を変更します。ご確認の上、よろしければ「実行」ボタンをクリックして                                                                                                    | こください。            |
|        | レファレンス種                                 | 閉:その他                                                                                                    |                   |
|        | f                                       | 名:図書館資料の館外貸出申込                                                                                                    |                   |
|        | パーマリンク                                  | <ul> <li>溶:図書館の本(2冊)を館外貸出してください。</li> <li>まタ(1・Δ1×クリエイティビティ・情報と生命とテクノロシーと、</li> <li>https://opac.tku.ac.jp/detail?bbid=1000367768&amp;hid=1000528483</li> <li>まタ(1)、約45,258457</li> <li>https://opac.tku.ac.jp/detail?bbid=1000368359&amp;hid=1000529980</li> <li>送り先:〒100-0001 東京都○○市○○町1-2-3</li> <li>電話番号:090-1234-5678</li> </ul> |                   |
|        | 補足な                                     |                                                                                                    |                   |
|        |                                         | (4) 実行 キャンセル                                                                                                    |                   |

# 【図書のパーマリンクとは】

①東京経済大学図書館で所蔵している図書を調べる

東京経済大学図書館 OPAC⇒ <u>https://opac.tku.ac.jp/top/index.do?method=open</u> 東京経済大学図書館 OPAC 詳細検索

⇒ <u>https://opac.tku.ac.jp/search/index.do?method=init</u>

### ② 検索結果一覧から借り出したい図書のリンクを押す

| 🕎 Tokyo Keizai U              | niversi             | ty Libr                 | ary O                 | PAC                               |                                                       |                                         |                                                                      |                           |                       |
|-------------------------------|---------------------|-------------------------|-----------------------|-----------------------------------|-------------------------------------------------------|-----------------------------------------|----------------------------------------------------------------------|---------------------------|-----------------------|
| ) 図書館HP 🧿 TA C横断              | 検索 (                | CiNii Ar                | ticles (              | >TKU Article Linker               | → モバイル版OP#                                            | ۱C                                      |                                                                      | >> 履歴表示                   | ⇒履歴クリア                |
| OP   詳細検索   ブラウ:              | ズージ                 | アーナルム                   | toZ   🗦               | ニータベース I                          |                                                       |                                         |                                                                      |                           | MyLibrary             |
|                               | クイ                  | ックサ                     | <b>-</b> F [          | 検索語を入力して                          | ください                                                  |                                         | クイックサーチとは                                                            | ?                         |                       |
| Welcome!東経子さん                 | 6                   |                         |                       |                                   |                                                       |                                         |                                                                      |                           |                       |
| ? もし東経子さんでない<br>? ログアウトする場合は  | 場合はこ<br>こちらか        | ちらから<br>ら               | 再ログイ                  | ン ▶ログイン<br>▶ログアウト                 |                                                       |                                         |                                                                      |                           |                       |
| ▶ 詳細検索 → 一覧 [部)               | 计一致]動               | 吻 機械                    | 1                     |                                   |                                                       | 検索条件                                    | をブックシェルフに登                                                           | 録 ▶ ブックシ                  | ェルフとは?                |
| 検索結果一覧                        |                     |                         |                       |                                   |                                                       |                                         |                                                                      |                           |                       |
| 資料の<br>該当6件(雑誌0件)/<br>条件で絞り込む | D一覧を<br>1件目か<br>出力ス | 表示してお<br>ら6件を計<br>オプション | 5ります。<br>表示中<br>ッ: 全递 | 資料の詳細情報を参照<br>観沢 クリア 印 『          | 照するには「書名・<br>朝<br>ダウンロード                              | 著者名等」をクリッ<br>Email                      | ·クしてください。<br>● 簡易 ○ 詳細                                               | _                         |                       |
| 状態                            |                     | o. 媒体                   | 図・雑                   |                                   |                                                       | 書名・著者                                   | 等                                                                    |                           |                       |
|                               |                     | 1 🗊                     | ∆. ⊅<br>⊠             | ■名<br>▶ 動物と機械から離れ<br>新潮社, 2019.12 | <u>▲・マー署著 ▲・マ</u><br>1 <u>て:AIが変える世</u><br>2 <u>.</u> | <u>シロース A・マール</u><br>界と人間の未来 = <i>F</i> | <sup>58</sup> ∧·▽   出版年 ∧·<br>Away from animals a<br>:2階:和書 1-5 /007 | and machines              | / 菅付雅信著。<br>023315  🛗 |
| 指定教員                          |                     | 2 🧊                     | X                     | ▶ サイパネティックス<br>訳 岩波書店, 20         | ス:動物と <mark>機械</mark> にお<br>011.6 (岩波文庫               | ける制御と通信 / ノ<br>i ; 青(33)-948-1).        | ーバート=ウィーナー<br>・:1階:和書 8-18 /08                                       | - [著];池原止<br>80/B/948-1 0 | 戈夫 [ほか]<br>833917 💼   |
| □□□ -<br>新着 -                 |                     | 3 📸                     | ×                     | ▶ 横断する文学: 「<br>文学の在り処;4).         | 長象」臨界を超えて                                             | / 芳川泰久著 ミ                               | ネルヴァ書房, 2004.                                                        | 9 (ミネルウ                   | ア評論叢書:                |
|                               |                     |                         |                       |                                   |                                                       | •:地下:                                   | .階:集密A 19-59 /90                                                     | 02.3/Y 890/ 0             | 626599                |

③ 借り出したい図書の「図書情報詳細」画面が出る
 ⇒ 画面右上の「この資料の URL(パーマリンク)」を押すと、パーマリンクが現れるので、
 これをコピペする(コピーして本文に貼り付ける)。

### Tokyo Keizai University Library OPAC

|                                                                        | AC橫断検索 ②CiNii Article                                                                                                    | es ②TKU Article Linker ③モバイル版OPAC                                                                                                    | ● 履歴表示 ● 履歴クリ                                                                                                    |
|------------------------------------------------------------------------|----------------------------------------------------------------------------------------------------|----------------------------------------------------------------------------------------------------|----------------------------------------------------------------------------------------------------|
| 詳細検索                                                                   | ブラウズ   ジャーナルAtoZ                                                                                                    | データベース                                                                                                    | мили в при на сели и при на сели и мили                                                                                                    |
|                                                                        | クイックサー                                                                                                    | € 検索語を入力してください                                                                                                    | • クイックサーチとは?                                                                                                    |
| Welcome! <b>#</b>                                                      | 取経子さん                                                                                                    |                                                                                                    |                                                                                                    |
| もし東経子さ<br>ログアウトす<br>TOP → 図書                                           | んでない場合はこちらから再口<br>る場合はこちらから<br>[個別資料]動物と機械から離れ<br>machin                                                                                                   | コグイン・ログ<br>・ログ<br>トttps://opac.tku.ac.jp/detai<br>れて:AIが変え 3世界と人間の未来 = Away from                                                             | i?bbid=1000368359&hid=1000529980<br>この資料のURL (パーマリンク) トパーマリンクについて                                                                                                    |
| 図書情報詳細                                                                 |                                                                                                    |                                                                                                    |                                                                                                    |
|                                                                        |                                                                                                    |                                                                                                    |                                                                                                    |
|                                                                        | ED KM S                                                                                                    | ダウンロード Email 〇 簡易 ● 詳細   🙆 Re                                                                                                    | fWorks 🔰 f 🐻                                                                                                    |
| 項目名                                                                    | 印刷人                                                                                                    | ダウンロード Email 〇 簡易 ④ 詳細 I 🙆 Re<br>内容                                                                                                    | fWorks 🔰 👔<br>動物と                                                                                                    |
| 項目名<br>書誌ID                                                            | ED RM 5                                                                                                    | ダウンロード Email 〇 簡易 ● 詳細 I <u> Re</u><br>内容                                                                                                    | <sup>fWorks</sup> ♥f■<br>動物と                                                                                                    |
| <b>項目名</b><br>書誌ID<br>図雑/和洋                                            | 印刷 5<br>1000368359<br>図書/和書                                                                                                    | ダウンロード Email ○ 簡易 ● 詳細 I <mark>@ Re</mark><br><b>内容</b>                                                                                      | fWorks<br>▼ f 圖 動物と<br>が は ホン い                                                                                                    |
| 項目名<br>書誌ID<br>図雑/和洋<br>NACSIS ID                                      | 印刷 5<br>1000368359<br>図書/和書<br>BB29562637                                                                                                    | ダウンロード Email ○ 簡易 ● 詳細 I <mark>@ Re</mark><br><b>内容</b>                                                                                      | <sup>fWorks</sup> ♥ f■<br>動物と<br>機械から                                                                                                    |
| 項目名<br>書誌ID<br>図雑/和洋<br>NACSIS ID<br>VOL                               | 印刷 5<br>1000368359<br>図書/和書<br>BB29562637<br>[ISBN]9784103530718 [P                                                                                        | <u>ダウンロード Email</u> ○ 簡易 ● 詳細 I <mark>() Re</mark><br>内容<br>RICE]2000円 (税別)                                                                  | fWorks<br>fworks<br>が<br>f<br>works<br>f<br>m<br>f<br>m<br>f<br>m<br>か<br>ら<br>M<br>M<br>M<br>M<br>M<br>M<br>M<br>M<br>M<br>M<br>M<br>M<br>M                                                                                                    |
| <b>項目名</b><br>書誌ID<br>図雑/和洋<br>NACSIS ID<br>VOL<br>書名/著者               | 印刷<br>1000368359<br>図書/和書<br>BB29562637<br>[ISBN]9784103530718 [P<br>動物と機械から離れて:<br>and machines / 管付:<br>セカイトニンゲンノ 3                                      |                                                                                                    | fWorks<br>♪<br>from animals<br>F: AI ガカエル<br>#<br>Market AN C<br>All ガカエル                                                                                                    |
| <b>項目名</b><br>書誌ID<br>図雑/和洋<br>NACSIS ID<br>VOL<br>書名/著者<br>出版事項       | 印刷<br>1000368359<br>図書/和書<br>BB29562637<br>[ISBN]9784103530718 [P<br>動物と機械から離れて:<br>and machines / 管付:<br>セカイトニンゲンノ3<br>東京:新潮社, 2019.12                    | <sup>7</sup> ウンロード Email ○ 簡易 ● 詳細 Ⅰ <mark>@ Re</mark><br>内容<br>RICE]2000円 (税別)<br>AIが変える世界と人間の未来 = Away f<br>雅信著  ドウブツ ト キカイ カラ ハナレミ<br>ミライ | fworks<br>♪<br>from animals<br>r: AI ガカエル<br>#<br>from animals<br>from animals<br>f |
| <b>項目名</b><br>書誌ID<br>図雑/和洋<br>NACSIS ID<br>VOL<br>書名/著者<br>出版事項<br>形態 | 印刷<br>1000368359<br>図書/和書<br>BB29562637<br>[ISBN]9784103530718 [P<br>動物と機械から離れて:<br>and machines / 菅付<br>セカイト ニングンノ 3<br>東京:新潮社, 2019.12<br>312, vip; 20cm | <sup>y</sup> ウンロード Email ○ 簡易 ● 詳細 Ⅰ <mark>@ Re</mark><br>内容<br>RICE]2000円 (税別)<br>AIが変える世界と人間の未来 = Away f<br>雅信著  ドウブツ ト キカイ カラ ハナレ<br>ミライ  | fWorks<br>♪<br>from animals<br>p: AI ガカエル<br>from animals<br>from animals<br>from   |